## **Advanced Ship Notice and Common Issues**

Presenters: Shane Kreger, Gabriel Marcolino

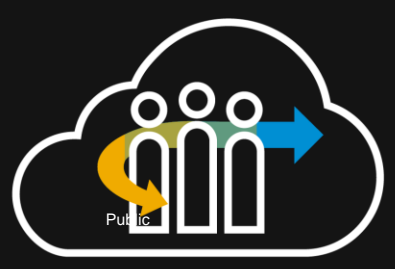

**Product Support – Procurement** 

SAP Business Network. SAP Fieldglass. SAP Ariba.

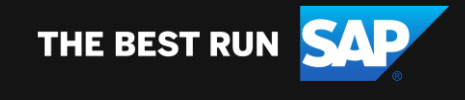

#### Agenda

Advance Ship Notice (ASN) and Common issues

- Default Transaction Rule
- Control Keys
- Items to Ship
- Demo
- Upload/Download ASN Report
- Common ASN issues
- ASN in SAP Integration Suite (CIG)
- Demo

#### **Default Transaction Rule**

Default Transaction Rules can be checked from Settings > Customer Relationships > Click "Customer" name

| nber Q                    | My Account                                         | Filter                         |                 |                   |               |                             |              |           |
|---------------------------|----------------------------------------------------|--------------------------------|-----------------|-------------------|---------------|-----------------------------|--------------|-----------|
|                           | Link User IDs                                      | Customers                      |                 |                   |               |                             |              |           |
|                           | Contact Administrator                              | Enter customer name or Network | (ID             | (+)               |               |                             |              |           |
| Account Settings          | Contact Administrator                              | ariba X                        |                 |                   |               |                             |              |           |
| Customer Relationships    | AribaTestSupplier1 - TEST<br>ANID: AN01054606472-T |                                | )               |                   |               |                             |              |           |
| Users                     | Premium Package                                    | Apply Reset                    |                 |                   |               |                             |              |           |
| Notifications             | Company Profile                                    | Filtered Results (1)           |                 |                   |               |                             |              |           |
| Application Subscriptions | Marketing Profile                                  |                                |                 |                   |               |                             |              |           |
| Account Registration      | Settings >                                         | Customer                       | Network ID      | Relationship Type | Approved Date | Supplier Information Portal | Routing Type | Actions   |
| Network Settings          | Logout                                             | AribaTest - TEST               | AN01054606430-T | Trading           | 10 Aug 2018   |                             | Default      | Actions 🔻 |

#### **Default Transaction Rule**

#### Default Transaction Rules for the selected customer will be displayed

| Order Confirmation and Ship Notice Rules                                                                                  |          |
|----------------------------------------------------------------------------------------------------|----------|
| Allow suppliers to confirm an order multiple times. (i)                                                                   | Yes      |
| Allow suppliers to send order confirmations for material orders. $(i)$                                                    | Yes      |
| Allow suppliers to send order confirmations for material orders at the line-item level. (i)                               | Yes      |
| Allow suppliers to reject quantities for material orders at the line-item level in order confirmations. (i)               | No       |
| Require suppliers to send order confirmations for material orders at the schedule line-item level. (i)                    | No       |
| Apply tolerance for quantity at the schedule line-item level.                                                             | No       |
| Apply tolerance for delivery date at the schedule line-item level.                                                        | No       |
| Allow suppliers to send order confirmations for service orders. (i)                                                       | Yes      |
| Allow suppliers to send order confirmations for service orders at the line-item level. $(i)$                              | Yes      |
| Allow suppliers to send order confirmations that do not comply with defined tolerances and require buyer approval. (i)    | Yes      |
| Except quantity deviations.                                                                                               | No       |
|                                                                                                    | 1        |
| Except delivery date deviations.                                                                                          | No       |
| Except delivery date deviations.<br>Except unit price deviations.                                                         | No       |
| Except delivery date deviations. Except unit price deviations. Allow suppliers to edit components in order confirmations. | No<br>No |

#### **Default Transaction Rule – ASN Common Issue**

Problem: Create Ship Notice button is greyed out.

Error: "Buyer" requires you to send an order confirmation before creating a ship notice.

Error: "Buyer" does not allow you to send ship notices.

| Purchase Or    | rder: 45019210    | 66-K1              |                               |                                      |                    |
|----------------|-------------------|--------------------|-------------------------------|--------------------------------------|--------------------|
| Create Orde    | er Confirmation 🔻 | Create Ship Notice | Create Invoice 🔻              | Create Quality Notification          |                    |
| Order Detai    | Order History     | Aribales           | t - TEST requires you to send | d an order confirmation before creat | ing a ship notice. |
| Purchase Ord   | er: TestPO1       |                    |                               |                                      |                    |
| Create Order ( | Confirmation 🔻    | Create Ship Notice | Create Invoice 🔻              | Create Quality Notification          |                    |
| Order Detail   | Order History     |                    |                               |                                      |                    |

#### **Default Transaction Rule – ASN Common Issue**

**Resolution:** 

Below transaction rules for ASN needs to be reviewed.

"Require suppliers to create and order confirmation before creating a ship notice" is enabled. Order Confirmation is needed before ASN.

"Allow suppliers to send ship notices to this account"

Require suppliers to create an order confirmation before creating a ship notice. (i)

Allow suppliers to send ship notices to this account.

#### **Default Transaction – ASN Tolerance**

Problem: Unable to send ASN due to date/qty being outside of tolerance.

Error: Delivery date in line items in not within the tolerance set for the order.

| Line | Shin Ohr                                                                                                    | Supplier Patch ID |
|------|----------------------------------------------------------------------------------------------------|-------------------|
| Line | Ship Qty                                                                                                    | Supplier Batch ID |
|      | 1                                                                                                    |                   |
| 1    | Delivery date in line<br>item is not within the<br>tolerance set for the<br>order. Provide a<br>delivery date that is<br>within tolerance | e<br>e<br>s       |

#### **Default Transaction – ASN Tolerance**

**Resolution:** 

To allow delivery date changes outside of the set tolerance the rules "Apply delivery-date tolerances to ship-notice line items." needs to be enabled and a number of days allowed outside of the tolerance needs to be added.

| Apply delivery-date tolerances to ship-notice line items. | Days (Maximum before the requested delivery date.) |
|-----------------------------------------------------------|----------------------------------------------------|
|                                                           | Days (Maximum after the requested delivery date.)  |

Additional Information: To allow suppliers to over/under deliver the qty on ASN "Allow suppliers to increase item quantities on ship notice" needs to be enabled and a % over or under the allowed needs to be configured

| Allow suppliers to increase item quantities on ship notices. (i) |  |                                    |
|------------------------------------------------------------------|--|------------------------------------|
| Apply line item quantity tolerance to ship notices. (i)          |  | % (Maximum underdelivery allowed.) |
| ply line item quantity tolerance to ship notices. (i)            |  | % (Maximum overdelivery allowed.)  |

#### **ASN Control Keys**

Control Keys are sent from ERP (PO) that take precedent over Default Transaction Rules. Control Key can bet set as "ASN not allowed, ASN allowed". In addition, upper/lower tolerance for Quantity and Delivery date can also be specified.

Control Keys that are active on a PO can be found under Details on the line levels or in the PO cXML.

| Control Keys                                 |
|----------------------------------------------|
| Order Confirmation: required before shipping |
| Ship Notice: allowed                         |
| Invoice: is not ERS                          |
| Invoice Verification Type: goods receipt     |

#### **ASN Control Keys – Common Issues**

If the Default Transaction Rules have been checked and the Create Ship Notice is still greyed out this can be caused by Control Key set on PO.

Control Keys can be checked from the order UI or cXML.

#### Control Keys

Order Confirmation: required before shipping

Ship Notice: allowed

Invoice: is not ERS

```
<ControlKevs>
  <OCInstruction value="requiredBeforeASN">
      <Lower>
         <Tolerances></Tolerances>
     </Lower>
     <Upper>
        <Tolerances></Tolerances>
     </Upper>
   </OCInstruction>
   <ASNInstruction value="allowed">
     <Lower>
        <Tolerances></Tolerances>
     </Lower>
     <Upper>
        <Tolerances></Tolerances>
     </Upper>
   </ASNInstruction>
   <InvoiceInstruction value="isNotERS"></InvoiceInstruction>
 /ControlKeys>
```

#### **Items to Ship**

Items to Ship (ITS) is located under Home > Overview > Items to Ship

ITS is a faster way to create ship notice

Default transaction rule and Control Key will also affect ITS

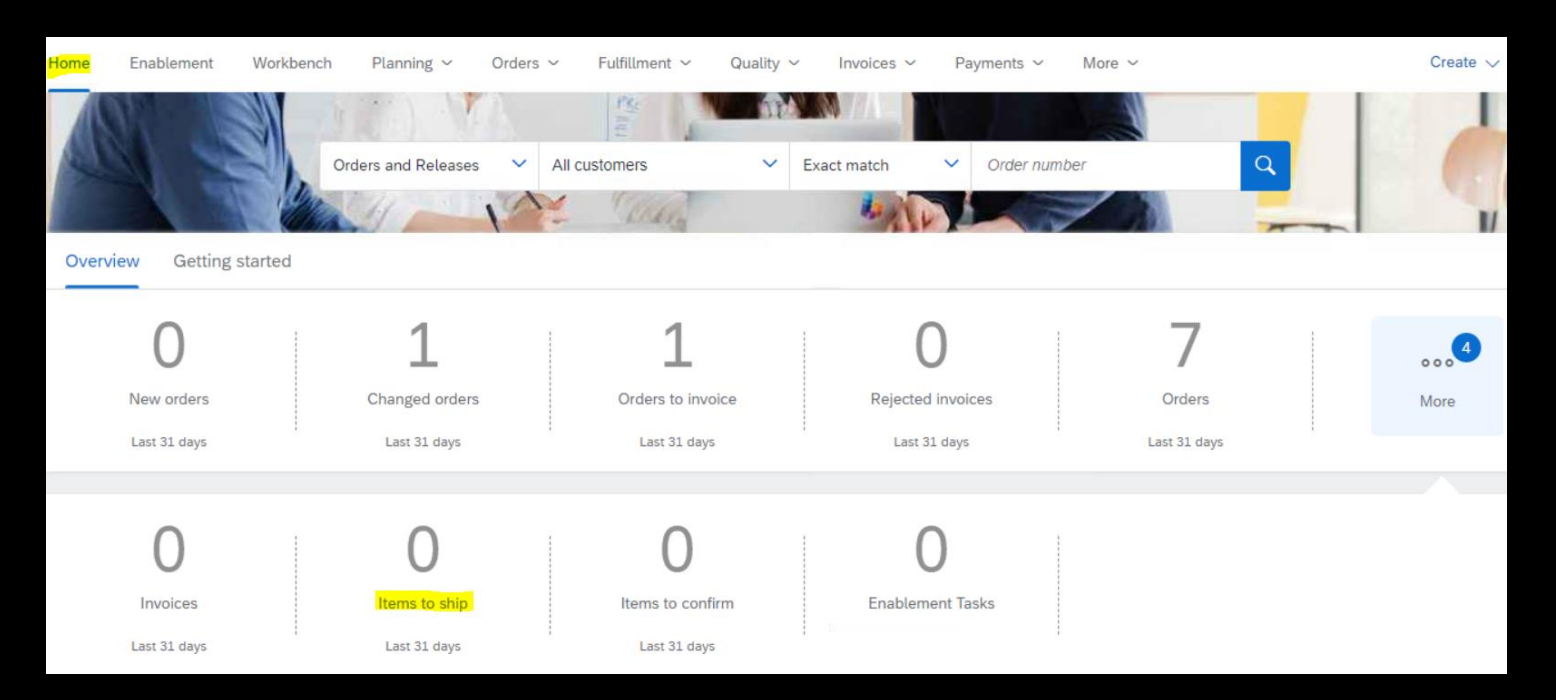

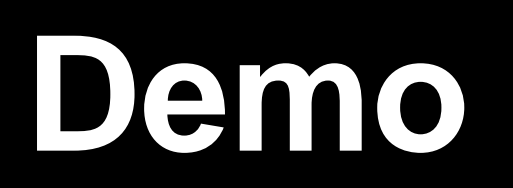

#### In order to create a report for Ship Notices: Select "..." > Upload/Download

| Quality ~ Invoices ~ Payments ~ More ~ |                           | Create 🗸 📔 👓         |
|----------------------------------------|---------------------------|----------------------|
|                                        | Track                     | CSV Download         |
|                                        | Pending Queue             | Templates            |
| 0                                      | Documents to Resend       | Excel Files          |
| 0                                      | Product Activity Messages | Upload/Download      |
| Return items                           | Notifications             | Document Archive     |
| Last 31 days                           | CSV Upload                | Archive Documents    |
|                                        | Order Confirmation        | Download Status      |
|                                        | Ship Notice               | Deleted Transactions |
|                                        |                           | Current Transactions |

#### This page will list any existing Reports as well as the option to create a new Report

| S   | Business Network - Enterp                        | rise Account TEST MODE                    |                               |                         | Ę () <mark>6</mark> |
|-----|--------------------------------------------------|-------------------------------------------|-------------------------------|-------------------------|---------------------|
| Ho  | ome Enablement Workbench                         | Planning $\checkmark$ Orders $\checkmark$ | Fulfillment 🗸 Quality 🗸 Invoi | ces ∨ Payments ∨ More ∨ | Create 🗸 🔐 🚥        |
|     | Jobs Downloads Uploads                           |                                           |                               |                         |                     |
|     | <ul> <li>Search Filters</li> <li>Jobs</li> </ul> |                                           |                               |                         |                     |
|     | Name                                             | Туре                                      | Created                       | Changed↓                | Modified By         |
|     |                                                  |                                           |                               |                         |                     |
| L ( | Create Edit Run                                  | Clear Downloads                           |                               |                         | Page 1 🗸 📎          |
|     |                                                  |                                           |                               |                         |                     |

To create a new ASN Report change "Type" to "Ship Notice" and fill in required fields > Click Save

| Create/Edit Job     |                       |                       |             | ;       | × |
|---------------------|-----------------------|-----------------------|-------------|---------|---|
| * Name:             | Report                | * Туре:               | Ship Notice | *       |   |
| Job Search Criteria |                       |                       |             |         |   |
| * Customer:         | ARIBA CIG TEST - TEST | Supplier part number: |             |         |   |
| Order number:       |                       | Buyer part number:    |             |         |   |
| Date type:          | Need By     Ship By   | Location:             |             |         |   |
| Date Range:         | Other 🗸               |                       |             |         |   |
| Start date:         | 5 Jun 2023            |                       |             |         |   |
| End date:           | 25 Jun 2023           |                       |             |         |   |
|                     |                       |                       |             |         |   |
|                     |                       |                       | Cance       | al Save |   |

Select the created report and click "Run"

| Jobs |            |                |                        |                        |             |   |
|------|------------|----------------|------------------------|------------------------|-------------|---|
|      | Name       | Туре           | Created                | Changed↓               | Modified By | - |
|      | Report     | Ship Notice    | 5 Jun 2023 12:21:05 PM | 5 Jun 2023 12:29:21 PM | Kevin       | • |
| L (  | Create Edi | it Run Clear D | ownloads               |                        |             |   |

After the job concluded, ASN Report will be available on the download section, similar to the below:

| SA  | P Business N | Network - Enterp | orise Account | STMODE   |                     |           |                       |            |           | ■ (       | ⑦ кс <sup>1</sup> |
|-----|--------------|------------------|---------------|----------|---------------------|-----------|-----------------------|------------|-----------|-----------|-------------------|
| Hom | e Enablem    | ent Workbench    | Planning 🗸    | Orders 🗸 | Fulfillment 🗸       | Quality 🗸 | Invoices $\checkmark$ | Payments 🗸 | More 🗸    | Create    | ~                 |
|     |              |                  |               |          |                     |           |                       |            |           |           |                   |
| J   | obs Downloa  | ds Uploads       |               |          |                     |           |                       |            |           |           |                   |
|     |              |                  |               |          |                     |           |                       |            |           |           |                   |
|     | Search F     | ilters           |               |          |                     |           |                       |            |           |           |                   |
|     |              |                  |               |          |                     |           |                       |            |           |           |                   |
|     | Downloads    |                  |               |          |                     |           |                       |            |           |           |                   |
|     | Job Name     | Тур              | De            |          | Last Run↓           |           |                       | La         | st Run By | Status    | File              |
|     | Report       | Shi              | ip Notice     |          | 5 Jun 2023 12:29:29 | PM        |                       | Ke         | vin       | Completed | <u>+</u>          |

#### **ASN Failure Status**

ASN errors can be located in the user interface, supplier can find them via: Fulfillment > Ship Notices

| lome Enablement Workb    | ench Planning ~ Orders >  | ✓ Fulfillment ✓ Quality ✓ | Invoices V Payments V    | More ~          | Create 🗸 🛛 👓 |
|--------------------------|---------------------------|---------------------------|--------------------------|-----------------|--------------|
| ACT SH                   |                           | Order Confirmations       |                          |                 |              |
|                          | Orders and Releases 🗸 🗸   | All cu Service Sheets     | Exact match 💙 Order numb | ber Q           |              |
|                          | 11-11                     | Time and Expense Sheets   |                          | 23              | II II        |
| Overview Getting started | •                         | Ship Notices              |                          |                 |              |
| 85                       | 203                       | Goods Receipts            | 107                      | 12              | 7            |
| New orders               | Orders                    | Product Replenishment     | Orders to invoice        | Invoices        | More         |
| Últimos 31 dias          | Últimos 31 dias           | Sales Orders              | Últimos 31 dias          | Últimos 31 dias |              |
| Iy widgets All custome   | rs 🗸 აქც Customize        | Drafts                    |                          |                 |              |
| Purchase orders Las      | t 14 days ✓ Invoice aging |                           | Activity feed   All 🗸    |                 | View all 696 |

#### **ASN Failure status**

#### Fill the filters with the available information such as the Order Number and/or date:

| SAP Business Network | <ul> <li>➡ Enterprise Account TEST MODE</li> </ul> |                           |                       |            | ₽ 0 <mark>56<sup>1</sup></mark> |
|----------------------|----------------------------------------------------|---------------------------|-----------------------|------------|---------------------------------|
| Home Enablement      | Workbench Planning V Orders V                      | ✓ Fulfillment ✓ Quality ✓ | Invoices 🗸 Payments 🗸 | More 🗸     | Create 🗸 🛛 🚥                    |
| Ship Notices         |                                                    |                           |                       |            |                                 |
| ▼ Search Filters     |                                                    |                           |                       |            |                                 |
| Customer:            | All Customers $\checkmark$                         | ]                         | Routing Status:       | All 🗸      |                                 |
| Packing Slip ID:     | AN0000009                                          | ] (i)                     | Completion Status:    | All 🗸      |                                 |
| Order Number:        |                                                    | <b>i</b>                  | Receipt Status:       | All 🗸      |                                 |
| Date Range:          | Other V (i)                                        |                           |                       |            |                                 |
| Start Date:*         | 1 Apr 2023                                         |                           |                       |            |                                 |
| End Date:*           | 20 Apr 2023                                        |                           |                       |            |                                 |
| Supplier Reference:  |                                                    | ] (i)                     |                       |            |                                 |
|                      |                                                    |                           | Number of Res         | sults: 100 | Search Reset                    |

#### **ASN Failure status**

In this example, the ASN error is highlighted in blue, supplier can review the error message and correct accordingly by editing ASN, checking with buyer or contacting Ariba support

| SAP Business Network - Enterprise Account TEST MODE                                                     | ⑦ SG                         |
|----------------------------------------------------------------------------------------------------|------------------------------|
| Ship Notice: AN00000009                                                                                 | Done                         |
| Cancel Edit Print Export cXML                                                                           |                              |
| Detail Transport Details Packed Items History                                                           |                              |
| 9 is not in interval that is provided for this pack.material type Error while generating packaging data |                              |
| SHIP FROM                                                                                               | DELIVER TO                   |
|                                                                                                    | New York                     |
|                                                                                                    |                              |
|                                                                                                    |                              |
|                                                                                                    |                              |
| SHIPPING                                                                                                | Balated Decumenter 450000000 |

#### **ASN Failure status**

#### ASN history tab will also provide details about ASN routing and failure reasons (if any)

| Detail       | Transport Details Packed Items History                                                                                                    |                                         |                           |             |
|--------------|----------------------------------------------------------------------------------------------------|-----------------------------------------|---------------------------|-------------|
| F            | Ship Notice: AN00000009<br>Routing Status: Failed<br>eceived By Ariba Network On: 12 Apr 2023 7:31:28 AM GMT-03:00<br>Submitted By: Tiwari                                                              | To: SUPPORT-PLATFORM C                  | G2                        |             |
| History      |                                                                                                    |                                         |                           |             |
| Status       | Comments                                                                                                    | Changed By                              | Date and Time             | Stack Trace |
|              | Processing cXML                                                                                                    | SCMSupplierQueueProcessor-<br>109581049 | 12 Apr 2023 7:35:23<br>AM |             |
|              | Processing cXML item                                                                                                    | SCMSupplierQueueProcessor-<br>109570036 | 12 Apr 2023 7:35:24<br>AM |             |
|              | The document is ready to be picked up by the recipient.                                                                                                    | CommunityWeb-109523051                  | 12 Apr 2023 7:35:28<br>AM |             |
|              | The document has been transferred to the next integration point.                                                                                                    | CommunityWeb-109523051                  | 12 Apr 2023 7:35:28<br>AM |             |
| Acknowledged | Success                                                                                                    | CXML StatusUpdateRequest                | 12 Apr 2023 7:35:30<br>AM |             |
| Failed       | 9 is not in interval that is provided for this pack.material type Error while generating packaging data                                                                                                 | CXML StatusUpdateRequest                | 12 Apr 2023 7:35:31<br>AM |             |
|              | Receipt of the document has not been confirmed by the trading partner. Reason: Not Acceptable - 9 is not in interval that is provided for this pack.material type Error while generating packaging data | CommunityWeb-109523051                  | 12 Apr 2023 7:35:31<br>AM |             |

For integrated suppliers, ASN failures can occur in CIG before reaching Business Network. To review, supplier can navigate to their CIG account via their Business Network account.

Go to Settings > Electronic Order Routing

|       | SAP Business Network 🔻 🗄                                                                 | Enterprise Account TEST MODE                                                                  |                                                                                                    |                                                                    |                                                                                                   | ? <mark>sg</mark>                                                                                                    |  |
|-------|------------------------------------------------------------------------------------------|-----------------------------------------------------------------------------------------------|----------------------------------------------------------------------------------------------------|--------------------------------------------------------------------|---------------------------------------------------------------------------------------------------|----------------------------------------------------------------------------------------------------|--|
| E. F. | Home Enablement Workt<br>Werview Getting started<br>855<br>New orders<br>Últimos 31 dias | Sench Planning ~ Orders ~<br>Orders and Releases ~<br>S<br>2003<br>Orders<br>Litimors 31 dias | <ul> <li>Fulfillment ~ Quality</li> <li>All customers ~</li> <li>Bandard Control</li> <li>Rejected invoices</li> <li>Ultimos 31 dias</li> </ul> | Invoices < Payments  Exact match < Order n Invoice Invoice Invoice | More ~<br>umber Q<br>Account Settings<br>Customer Relationships<br>Users<br>Notifications         | abcc11234@sap.com<br>My Account<br>Link User IDs<br>Contact Administrator<br>CIG SUPPORT TEST<br>SUPPLIER - TEST<br>ANID: AN01397757481-T<br>Premium Package |  |
|       | My widgets All custom<br>Purchase orders La                                              | ers 		 아아 Customize                                                                           | ;                                                                                                    | Activity feed   All 🗸                                              | Application Subscriptions<br>Account Registration<br>Network Settings<br>Electronic Order Routing | Marketing Profile Settings                                                                                                    |  |

#### Select "Configure Cloud Integration Gateway"

| SAP Business Network - Enterprise Account TEST MODE                                                                                | 0 sg |
|----------------------------------------------------------------------------------------------------|------|
| Network Settings                                                                                                    | Save |
| Electronic Order Routing Electronic Invoice Routing Accelerated Payments Settlement Data Deletion Criteria                         |      |
| * Indicates a required field                                                                                                    |      |
| External System Integration<br>Configure cXML (native) integration<br>Configure Cloud Integration Gateway (non-native integration) |      |
| Non-Catalog Orders with Part Numbers                                                                                               |      |
| Process non-catalog orders as catalog orders if part numbers are entered manually                                                  |      |
| Status Update Request Notifications                                                                                                |      |
| Do not send status updates for inbound documents in pending queue                                                                  |      |

#### Select "Log in to SAP Ariba Cloud Integration Gateway"

| Business Network - Enterprise Account TEST MODE                                                                                                    | 0 sg           |
|----------------------------------------------------------------------------------------------------|----------------|
| Configure Cloud Integration Gateway Save                                                                                                    | Close          |
| SAP Ariba Cloud Integration Gateway provides an easy way to integrate non-cXML external systems with Ariba Network. Before you can start accessing it, we will need to set up your account to do so. Chec<br>Integration Gateway and then click Save.                                                                                                 | k Enable Cloud |
| With Cloud Integration Gateway, you can:                                                                                                    |                |
| <ul> <li>Log in to SAP Ariba Cloud Integration Gateway with your Ariba Network username and password.</li> <li>Configure SAP Ariba Cloud Integration Gateway for supported document types on the Electronic Order Routing page.</li> <li>Add additional users with specific permissions to access the SAP Ariba Cloud Integration Gateway.</li> </ul> |                |
| Settings                                                                                                    |                |
| Enable SAP Ariba Cloud Integration Gateway Terms of Use and Privacy Statement                                                                                                    |                |
| Data center: US 🗸                                                                                                    |                |
|                                                                                                    |                |
| Save                                                                                                    | Close          |

#### On CIG home page, select Transaction Tracker:

| Managed Gatew          | vay for Spend&Network 🛛 🔻                                                      |                                         |                            |                                            | SG                            |
|------------------------|--------------------------------------------------------------------------------|-----------------------------------------|----------------------------|--------------------------------------------|-------------------------------|
| Home My Configurations | Document Validator Connectivi                                                  | ty Tool Transaction Tracker Resources   | Master Characteristics Tes | t Central Audit Logs                       |                               |
| Integration Projects   |                                                                                | Tools                                   |                            | Transaction Tracker                        |                               |
|                        | 0 In Progress<br>0 In Testing<br>0 Scheduled For Production<br>0 In Production | Document Validator<br>Connectivity Tool |                            | 0 Completed<br>0 Failed                    |                               |
| My Projects            |                                                                                |                                         |                            | Create a New                               | v Integration Project         |
| Project                | Customer                                                                       | Transport Protocol                      | Status                     | Last Modified                              | Action                        |
|                        |                                                                                | No data                                 |                            |                                            |                               |
|                        |                                                                                |                                         |                            | © 2023 SAP SE or an SAP affiliate company. | All rights reserved. 23.04.02 |

Search against Document Type "ShipNoticeRequest" and other desired filter criteria

| Managed Gateway        | r for Spend&Network    | •                 |                     |               |                        |              |                         | SG                             |
|------------------------|------------------------|-------------------|---------------------|---------------|------------------------|--------------|-------------------------|--------------------------------|
| Home My Configurations | Document Validator     | Connectivity Tool | Transaction Tracker | Resources     | Master Characteristics | Test Central | Audit Logs              |                                |
|                        |                        |                   | Trar                | saction Track | er                     |              |                         |                                |
|                        |                        |                   |                     |               |                        |              |                         |                                |
| Environmen             | t: 💽 TEST              |                   |                     |               | Document Status:       | FAILED × Se  | elect a document status | ~                              |
| Search Fron            | n: Apr 15, 2023        |                   | 00:00               | 9             | Document Type:         | ShipNoticeRe | equest                  | ~                              |
| Т                      | ): May 15, 2023        | <b></b>           | 23:59               | 9             | Sender:                | ANID         |                         | ~                              |
| Transaction Numbe      | r: Transaction-Number  |                   |                     |               | Receiver:              | ANID         |                         | ~                              |
|                        |                        |                   |                     |               |                        |              |                         |                                |
| 10 V Reprocess V       | Results Export Downloa | ad ∨              |                     |               |                        |              |                         | Search Clear                   |
| Transaction Number     | Document Type          | Sender            | Recei               | ver           | Document Status        | Des          | stination               | Date Last Modified (A $\equiv$ |

#### Individual ASN can be reviewed by selecting ASN > Details

| Managed Gatev          | way for Spend&Network | •                 |                       |                |                        |                    |                                                    | PN                |
|------------------------|-----------------------|-------------------|-----------------------|----------------|------------------------|--------------------|----------------------------------------------------|-------------------|
| Home My Configurations | Document Validator    | Connectivity Tool | Transaction Tracker   | Resources      | Master Characteristics | Test Central       | Audit Logs                                         |                   |
|                        |                       |                   | Transac               | tion Tracker D | etails                 |                    |                                                    |                   |
|                        |                       |                   |                       |                |                        |                    |                                                    |                   |
|                        | Document Number:      |                   |                       |                |                        | Document Status:   |                                                    |                   |
|                        | Document Type:        |                   |                       |                | D                      | ate Last Modified: | :                                                  |                   |
|                        | Sender:               |                   |                       |                |                        | Payload ID:        |                                                    |                   |
|                        | Receiver:             |                   |                       |                |                        | Destination:       | :                                                  |                   |
| PO D                   | ocument Reference #:  |                   |                       |                |                        |                    |                                                    |                   |
|                        |                       |                   |                       |                |                        |                    |                                                    |                   |
|                        |                       |                   |                       |                |                        |                    |                                                    |                   |
| P                      |                       |                   |                       |                |                        |                    |                                                    |                   |
| Details Activity       |                       |                   |                       |                |                        |                    |                                                    |                   |
|                        |                       |                   | Name of sen           | der:           |                        |                    |                                                    |                   |
|                        |                       |                   | Name of rece          | ver:           |                        |                    |                                                    |                   |
|                        |                       |                   | Source document t     | ype:           |                        |                    |                                                    |                   |
|                        |                       |                   | Source document vers  | ion:           |                        |                    |                                                    |                   |
|                        |                       |                   | Source document stand | ard: cXML      |                        |                    |                                                    |                   |
|                        |                       |                   | Target document t     | vpe: AdvanceS  | ShipmentNotice         |                    |                                                    |                   |
|                        |                       |                   | Target document vers  | ion: 0000      |                        |                    |                                                    |                   |
|                        |                       |                   |                       |                |                        | 6.2                | 022 SAD SE or on SAD officiate company. All rights | received 22.04.02 |

#### **ASN CIG data**

Under "Activity" inbound and outbound documents can be downloaded for reference

PreProcess file will be what the supplier had sent from their system

Outbound file will be what CIG had transformed (cXML) to send to Business Network

| Transaction Tracker Details |   |                |                              |                 |                                   |            |     |  |  |
|-----------------------------|---|----------------|------------------------------|-----------------|-----------------------------------|------------|-----|--|--|
| Details Activity            |   |                |                              |                 |                                   |            |     |  |  |
| Date Last Modified          | Ŧ | Document stage | I-Flow Name                  | Document Status | Payload                           | Attachment | Log |  |  |
| May 15, 2023, 10:01:34 AM   |   | Outbound       | com.sap.an.out.soap.outbound | COMPLETED       | <u>↓</u> Download                 |            |     |  |  |
| May 15, 2023, 10:01:14 AM   |   | Routing        | com.sap.an.routeToQueue      | COMPLETED       |                                   |            |     |  |  |
| May 15, 2023, 10:01:14 AM   |   | Extension      | com.sap.an.util.processExtn  | COMPLETED       |                                   |            |     |  |  |
| May 15, 2023, 10:01:14 AM   |   | Process        | com.sap.an.out.buyer.xml.pro | COMPLETED       |                                   |            |     |  |  |
| May 15, 2023, 10:01:14 AM   |   | PreProcess     | com.sap.an.out.preprocess    | COMPLETED       | $\underline{\downarrow}$ Download |            |     |  |  |
| May 15, 2023, 10:01:14 AM   |   | Inbound        | com.sap.an.out.inbound       | COMPLETED       |                                   | •          |     |  |  |
|                             |   |                |                              |                 |                                   |            |     |  |  |
|                             |   |                |                              |                 |                                   |            |     |  |  |
|                             |   |                |                              |                 |                                   |            |     |  |  |
|                             |   |                |                              |                 |                                   |            |     |  |  |

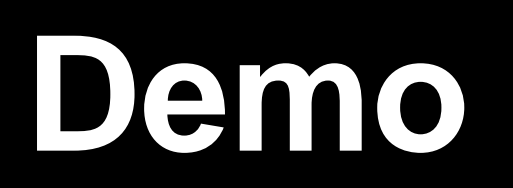

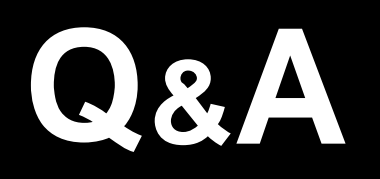

#### **Related Knowledge Links**

https://support.ariba.com/item/view/KB0401542 (Default Transaction Rule)

https://support.ariba.com/item/view/KB0400104 (Control Keys)

https://help.sap.com/docs/business-network-for-trading-partners/supplier-business-network-supplychain/items-to-ship-tab?locale=en-US (Items to Ship)

https://support.ariba.com/item/view/KB0405099 (Upload/Download ASN)

https://support.ariba.com/item/view/189166 (Managed Gateway guides)

https://support.ariba.com/item/view/KB0394846 (cXML Solution Guide)

https://cxml.org (cXML DTD)

# Thank You

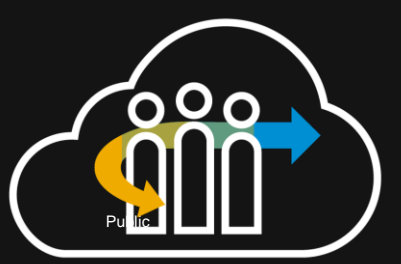

**Product Support – Procurement** 

SAP Business Network. SAP Fieldglass. SAP Ariba.

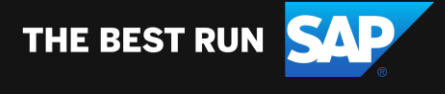